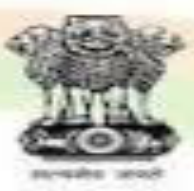

Ministry of Corporate Affairs Government of India

# E-FILING ON MCA

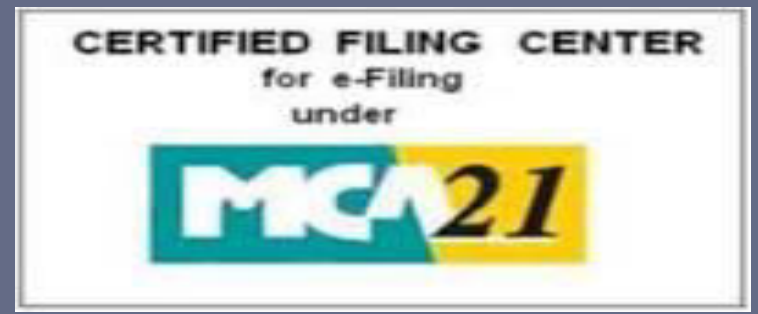

### CS Manish Baldeva – 30<sup>th</sup> June 2017

## WHAT ARE WE COVERING TODAY?

- What is E-Filing
- What is E-Form
- Various E-Forms under Companies Act, 2013
- General Structure of E-Form
- How to file E-form
- Important E-forms
- Queries & Complaints

# WHAT IS E-FILING ?

- The Ministry of Corporate Affairs, Government of India initiated the Electronic Filing of documents [E-Filing process] which is known as the MCA21 program, which means 'Ministry of Corporate Affairs in the 21<sup>st</sup> Century.
- Every artificial person registered as a Company is obliged to file forms, applications and returns as stipulated under the provisions of Companies Act, 1956 wherever applicable and Companies Act, 2013 read with rules & regulations framed thereunder from time to

time.

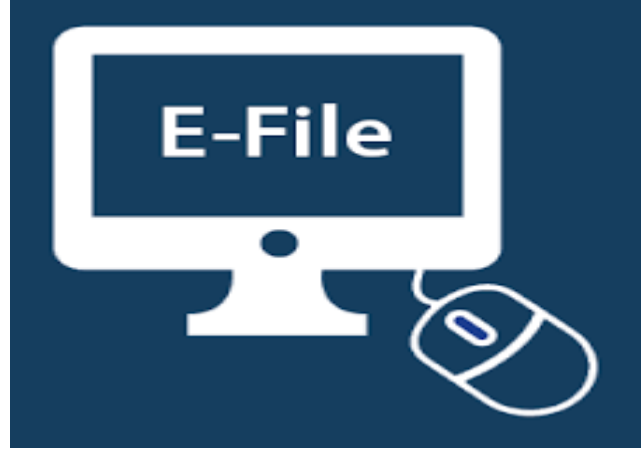

### WEB 'E'-FILING COMPLEXITY TO SIMPLICITY

- The MCA-21 program has enabled E-Filing process, which provides the Corporate world with a lot of advantages like:
  - Registering a new Company and filing the documents from the place of business.
  - > Easy access to the public documents of a Company.
  - Filing the periodic returns of a Company and making online payments.
  - > DIN (Director Identification Number) Application.
  - > Digital Signature.
  - > Investor grievance redressal.

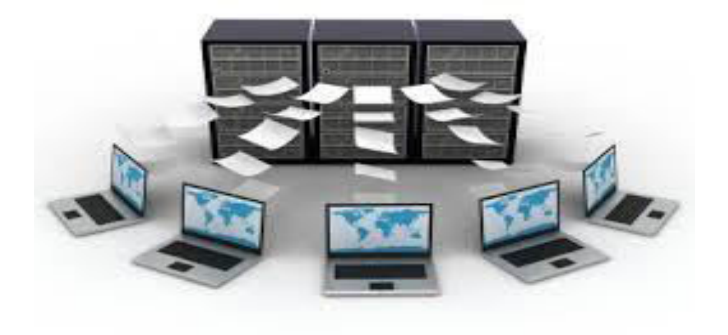

### PREREQUISITE SOFTWARE FOR E-FILING

Windows 2000 or later

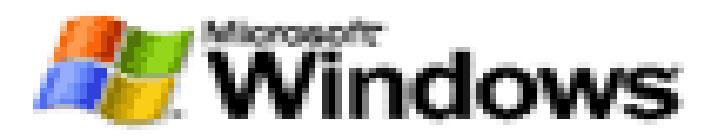

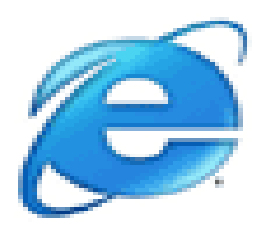

Internet explorer v6.0 & above, Mozilla Firefox

Adobe Reader version XI or later

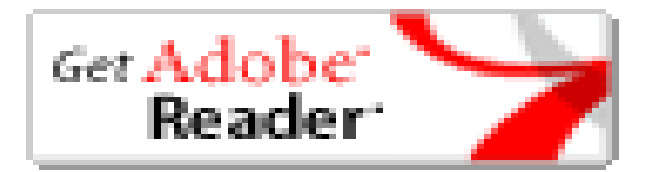

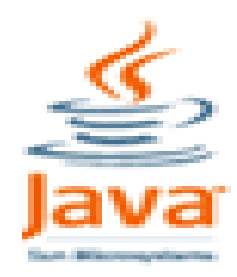

JRE (Java Runtime Environment)

# WHAT IS E-FORM ....?

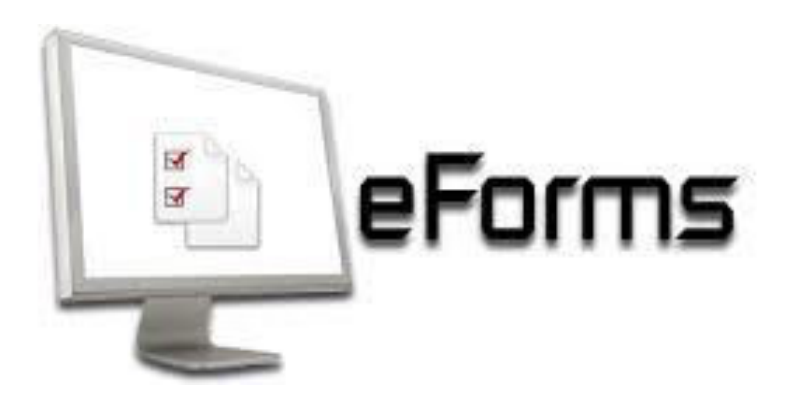

- An e-Form is nothing but re-engineered conventional pdf form and represents a document in electronic format for filing with MCA authorities through the internet.
- This may be either a form filed for compliance or information purpose or an application seeking approval from the authorities under the Companies Act.

# **INSTRUCTION KIT WITH E-FORM**

- An "Instruction Kit" contains the detailed instructions explaining how to fill an e-Form.
- > This facilitates proper understanding of the e-Form and filling of requisite details therein.
- An e-Form can be downloaded either with or without the Instruction Kit.

### VARIOUS FORMS PRESCRIBED UNDER THE PROVISIONS OF COMPANIES ACT, 2013

- Forms under the new Act are numbered alpha-numeric.
- Initial of forms are started with alphabet of two or three letters based on the subject of the Chapter, followed by serial number of the form.

### SUMMARY OF CHAPTER WISE NOMENCLATURE OF E-FORMS

| Chapter No. | Particulars of Chapter                      | Form No. starts<br>with |
|-------------|---------------------------------------------|-------------------------|
| II          | INCORPORATION OF COMPANY AND MATTERS        | INC                     |
| III         | PROSPECTUS AND ALLOTMENT OF SECURITIES      | PAS                     |
| IV          | SHARE CAPITAL AND DEBENTURES                | SH                      |
| V           | ACCEPTANCE OF DEPOSIT BY COMPANIES          | DPT                     |
| VI          | CHARGES                                     | CHG                     |
| VII         | MANAGEMENT AND ADMINISTRATION               | MGT                     |
| VIII        | DECLARATION ANY PAYMENT OF DIVIDEND         | DIV                     |
| IX          | ACCOUNTS OF COMPANIES                       | AOC                     |
| Х           | AUDIT AND AUDITORS                          | ADT                     |
| XI          | APPOINTMENT AND QUALIFICATIONS OF DIRECTORS | DIR                     |

| XII  | MEETINGS OF BOARD AND ITS POWERS                        | MBP |
|------|---------------------------------------------------------|-----|
| XIII | APPOINTMENT AND REMUNERATION OF MANAGERIAL<br>PERSONNEL | MR  |
| XXI  | COMPANIES AUTHORISED TO BE REGISTERED UNDEDR THIS ACT   | URC |
| XXII | COMPANIES INCORPORATED OUTSIDE INDIA                    | FC  |
| XXIV | REGISTRATION OFFICES AND FEES                           | GNL |
| XXVI | NIDHIS                                                  | NDH |
| XXIX | MISCELLANEOUS                                           | MSC |

### E-FORMS UNDER COMPANIES ACT, 2013

#### APPROVAL SERVICES (HEADQUATERS)

| e- Form No. | Purpose of form                                                                            |
|-------------|--------------------------------------------------------------------------------------------|
| CRA-2       | Form for intimation of appointment of cost auditor by the company to<br>Central Government |
| CG-1        | Form for filing application or documents with Central Government                           |

APPROVAL SERVICES (REGIONAL DIRECTOR)

| ADT-2  | Application for removal of auditor                                                                                                    |
|--------|----------------------------------------------------------------------------------------------------|
| INC-18 | Application to Regional director for conversion of Section 8 company into company of any other kind                                                                                                    |
| INC-23 | Application to Regional Director for approval to shift the Registered Office                                                                                                    |
|        | from one state to another state or from jurisdiction of one Registrar to another                                                                                                    |
|        | within the same state                                                                                                    |
| ADJ    | Memorandum of Appeal                                                                                                    |
| RD-1   | Applications made to Regional Director                                                                                                    |
| CHG-8  | Application to RD for extension of time for filing particulars of registration of creation / modification / satisfaction of charge OR for rectification of omission or misstatement of any particular in respect of creation/ modification/ satisfaction of charge |

#### APPROVAL SERVICES (REGISTRAR OF COMPANIES)

| STK-2  | Application by company to ROC for removing its name from register of Companies |
|--------|--------------------------------------------------------------------------------|
| INC-6  | One Person Company- Application for Conversion                                 |
| INC-24 | Application for approval of Central Government for change of name              |
| INC-27 | Conversion form Pvt. To public or vice-versa                                   |
| MSC-1  | Application to Registrar for obtaining the status of dormant company           |
| MSC-4  | Application for seeking status of active company                               |
| GNL-1  | Applications made to Registrar of Companies                                    |
| INC-12 | Application for grant of License under section 8                               |

#### CHANGE SERVICES

| INC-1  | Application for reservation of name                                                      |
|--------|------------------------------------------------------------------------------------------|
| INC-3  | One Person Company- Nominee consent form                                                 |
| INC-4  | One Person Company- Change in Member/Nominee                                             |
| INC-22 | Notice of situation or change of situation of registered office                          |
| INC-27 | Conversion of public company into private company or private company into public company |
| SH-7   | Notice to Registrar of any alteration of share capital                                   |

#### CHANGE SERVICES

| DIR-12 | Particulars of appointment of Directors and the key managerial personnel<br>and the changes among them                                                                                                    |
|--------|----------------------------------------------------------------------------------------------------|
| FC-2   | Return of alteration in the documents filed for registration by foreign company                                                                                                    |
| FC-3   | Annual accounts along with the list of all principal places of business in India established by foreign company                                                                                                    |
| MR-2   | Form of application to the Central Government for approval of appointment<br>or reappointment and remuneration or increase in remuneration or waiver<br>for excess or over payment to managing director or whole time director or<br>manager and commission or remuneration to directors |

#### CHARGE MANAGEMENT

| CHG-1 | Application for registration of creation, modification of charge (other than those related to debentures)                                                                                     |
|-------|----------------------------------------------------------------------------------------------------|
| CHG-4 | Particulars for satisfaction of charge thereof                                                                                                    |
| CHG-6 | Notice of appointment or cessation of receiver or manager                                                                                                    |
| CHG-9 | Application for registration of creation or modification of charge for<br>debentures or rectification of particulars filed in respect of creation or<br>modification of charge for debentures |
| GNL-3 | Details of persons/directors/charged/specified                                                                                                    |

#### DIN FORMS

| DIR-3  | Application for registration of creation, modification of charge (other than those related to debentures) |
|--------|----------------------------------------------------------------------------------------------------|
| DIR-5  | Application for surrender of Director Identification Number                                               |
| DIR-6  | Intimation of change in particulars of Director to be given to the Central Government                     |
| DIR-9  | A Report by a company to ROC for intimating the disqualification of the director                          |
| DIR-3C | Intimation of Director Identification Number by the company to the Registrar DIN services                 |

#### INCORPORATION SERVICES

| SPICe     | New Version - Simplified Proforma for Incorporating Company Electronically (SPICe) - with mandatory PAN & TAN application included. |
|-----------|----------------------------------------------------------------------------------------------------|
| SPICe MOA | eMemorandum of Association (SPICe MoA)                                                                                              |
| SPICe AOA | eArticles of Association (SPICe AoA)                                                                                                |
| INC-1     | Application for reservation of name                                                                                                 |
| INC-3     | One Person Company- Nominee consent form                                                                                            |
| URC-1     | Application by a company for registration under section 366                                                                         |
| INC-7     | Application for Incorporation of Company (Part I Company and Company with more than Seven Subscribers)                              |
| FC-1      | Information to be filed by foreign company                                                                                          |

#### COMPLIANCE RELATED FILING

| CRA-4 | Form for filing Cost Audit Report with the Central Government.       |
|-------|----------------------------------------------------------------------|
| DPT-3 | Return of deposits                                                   |
| ADT-1 | Information to the Registrar by Company for appointment of Auditor   |
| ADT-3 | Notice of Resignation by the Auditor                                 |
| GNL-3 | Details of persons/directors/charged/specified                       |
| DPT-4 | Statement regarding deposits existing on the commencement of the Act |
| INC-5 | One Person Company- Intimation of exceeding threshold                |
| PAS-3 | Return of allotment                                                  |
| SH-8  | Letter of offer – Buy back                                           |

PROVISIONS RELATED TO MANAGERIAL PERSONNEL

| MR-1 | Return of appointment of MD/WTD/Manager                                                                                                    |
|------|----------------------------------------------------------------------------------------------------|
| MR-2 | Form of application to the Central Government for approval of<br>appointment or reappointment and remuneration or increase in<br>remuneration or waiver for excess or over payment to managing director<br>or whole time director or manager and commission or remuneration to<br>directors |

#### COMPLIANCE RELATED FILING

| SH-9   | Declaration of Solvency                               |
|--------|-------------------------------------------------------|
| SH-11  | Return in respect of buy-back of securities           |
| MGT-14 | Filing of Resolutions and agreements to the Registrar |
| DIR-11 | Notice of resignation of a director to the Registrar  |
| GNL-2  | Form for submission of documents with the Registrar.  |
| FC-4   | Annual Return of a Foreign company                    |
| MSC-3  | Return of dormant companies                           |
| MGT-6  | Persons not holding beneficial interest in shares     |

#### INFORMATIONAL SERVICES

| MGT-3  | Notice of situation or change of situation or discontinuation of situation, of place where foreign register shall be kept |
|--------|----------------------------------------------------------------------------------------------------|
| MGT-15 | Form for filing Report on Annual General Meeting by listed companies                                                      |
| AOC-5  | Notice of address at which books of account are maintained – other than RO                                                |
| MGT-10 | Changes in shareholding position of promoters and top ten shareholders                                                    |
| INC-20 | Intimation to Registrar of revocation/surrender of license issued under section<br>8                                      |
| INC-28 | Notice of order of the Court or any other competent authority                                                             |

#### ANNUAL FILING OF E-FORMS

| AOC-4<br>(XBRL) | Form for filing XBRL document in respect of financial statement and other documents with the Registrar |
|-----------------|----------------------------------------------------------------------------------------------------|
| MGT-7           | Form for filing annual return by a company.                                                            |
| AOC-4           | Form for filing financial statement and other documents with the Registrar                             |
| AOC-4<br>(CFS)  | Form for filing consolidated financial statements and other documents with the Registrar               |

### GENERAL STRUCTURE OF E-FORM

- Each e-Form contains the form reference and the description as well as the particular section of the Companies Act, 2013 or the relevant rules or regulations under which it is required to be submitted.
- It starts with Corporate Identification Number (CIN), which works as a unique identifier of a company.
- Sy entering the CIN, the Company details to the extent these are available in static form in the database, are automatically filled by using the pre-fill functionality.

# WHAT IS PRE-FILL ...?

- Pre-fill is a functionality in an e-Form that is used for filling automatically, the requisite data from the system without repeatedly entering the same.
- For example, by entering the CIN of the company, the name and the registered office address of the company shall automatically be pre-filled by the system without any fresh entry.

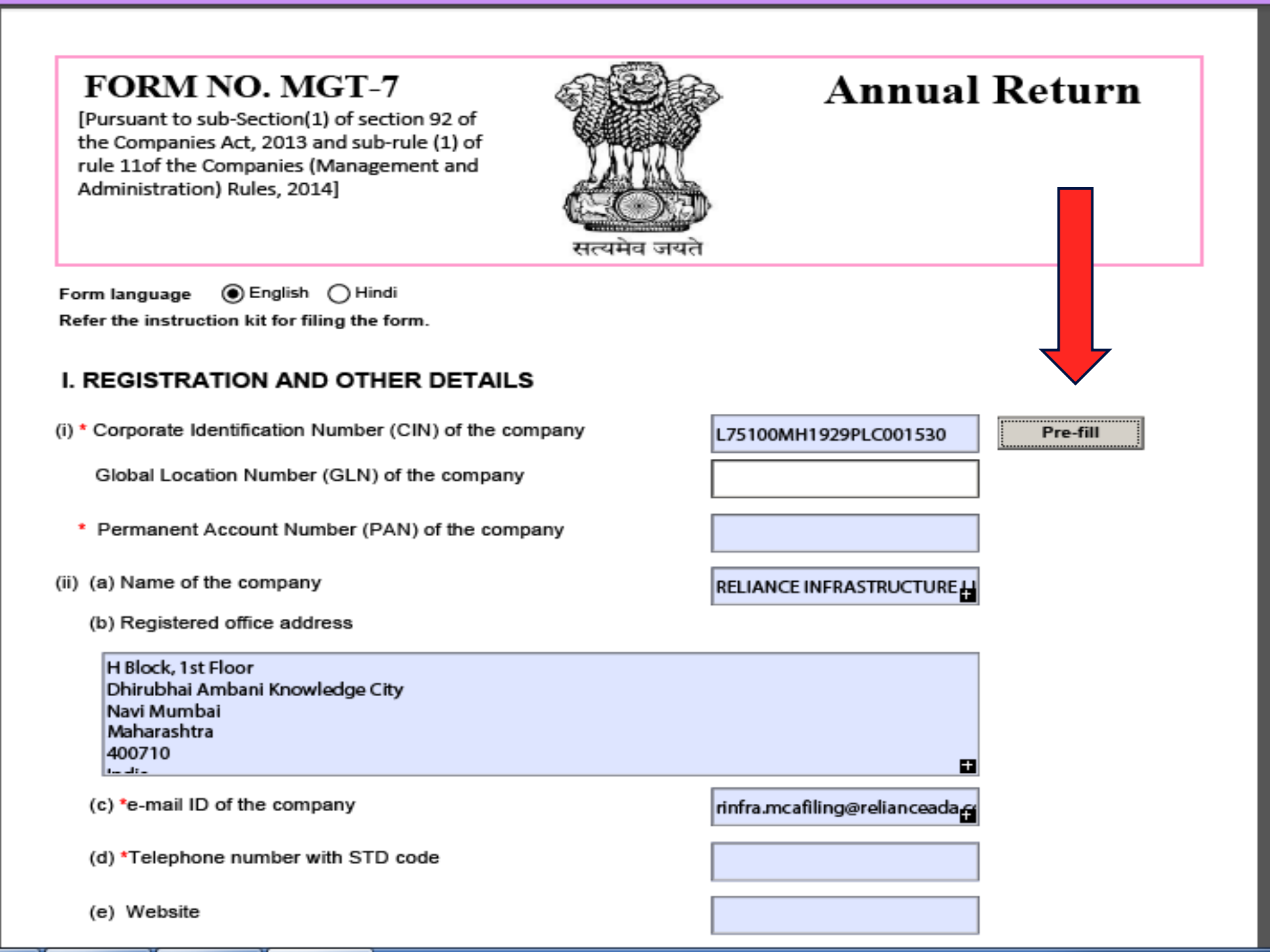

# MANDATORY FIELDS\*

The e-Form contains number of mandatory fields which are required to be filled in.

✤Mandatory fields are marked as '\*'.

Certain other fields are non-mandatory in nature which may be filled-in as may be relevant in any particular case.

An instruction kit is available for each e-Form, which contains details of the instructions for properly filling the form.

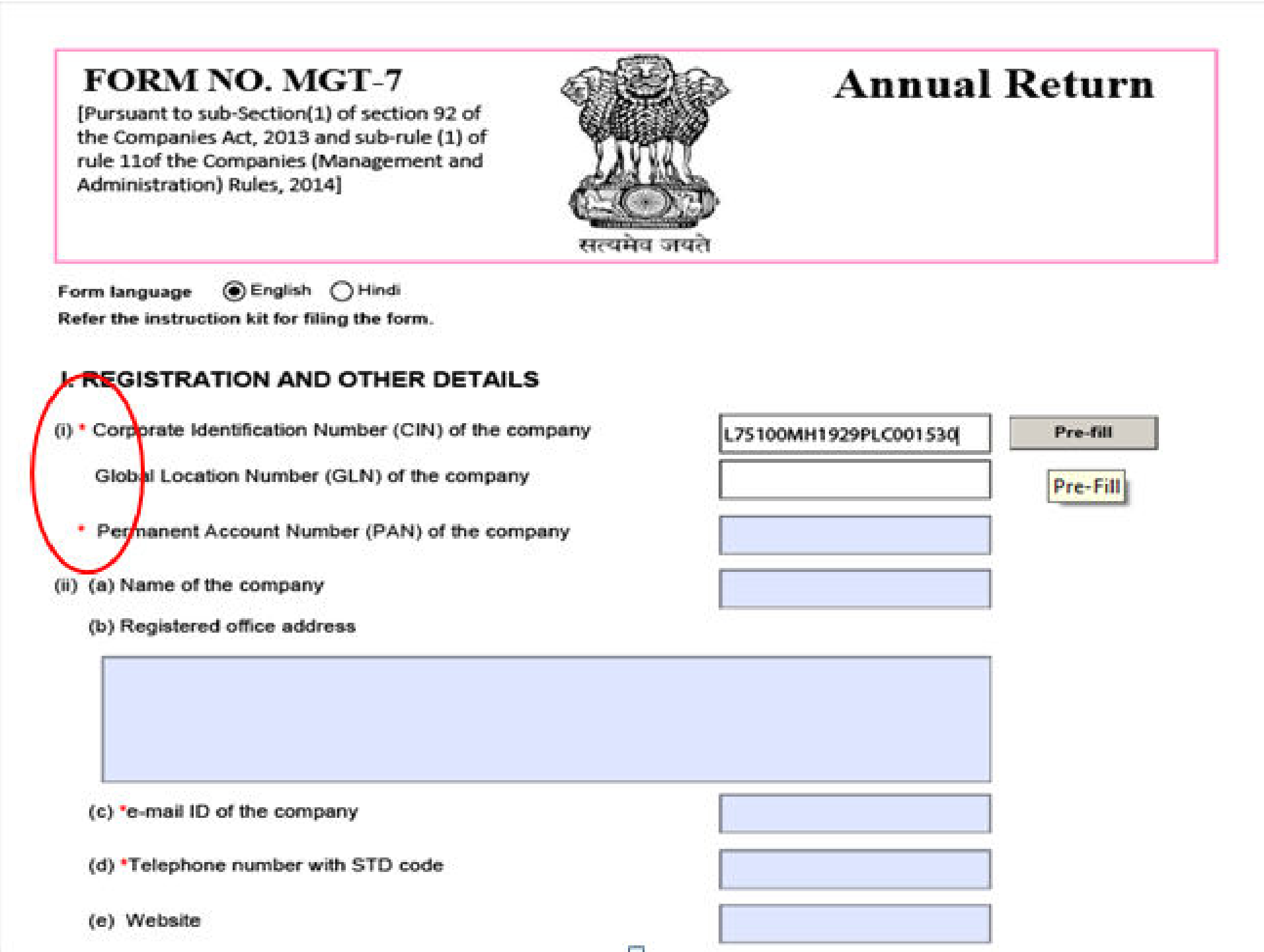

### ATTACHMENTS

- An e-Form may require certain mandatory attachments to be attached along with it. The list of such attachments is displayed in the e-Form.
- An attachments refers to a document that is sent as an enclosure with an e-Form by means of an attached file – PDF only.
- The objective of the attachment is to provide further details relevant to the e-Form for processing.
- Optional attachments may also be attached with an e-Form.

### Attachments

 Where the appointed partner is a body corporate, copy of resolution on the letterhead of such body corporate to become a partner in the proposed LLP and a copy of resolution/ authorization of such body corporate also on a letterhead mentioning the name and address of an individual nominated to act as nominee/designated partner on its behalf

Att

Att

Att

- 2. \* Proof of address of registered office of LLP
- 3. \*Subscribers' sheet including consent

### DECLARATION

Next to attachment, there is a declaration that is sought from the person filing the e-Form to the effect that the information given in the e-Form and the attachments is correct and complete.

| Declaration                                                                                                    |                                               |                            |                                                |
|----------------------------------------------------------------------------------------------------|-----------------------------------------------|----------------------------|------------------------------------------------|
| am Authorised by the Board of Directors of the company vide resolution no                                                                                             |                                               | dated                      |                                                |
| DD/MM/YYYY) to sign this form and declare that all the requirements of the Com<br>n respect of the subject matter of this form and matters incidental thereto have be | panies Act, 2013 an<br>een compiled with. I   | d the rules<br>further dec | made thereunder<br>lare that:                  |
| . Whatever is stated in this form and in the attachments thereto is true, co<br>the subject matter of this form has been suppressed or concealed and is               | rrect and complete a<br>as per the original r | nd no infor<br>ecords mai  | mation material to<br>intained by the company. |
| . All the required attachments have been completely and legibly attached                                                                                              | to this form.                                 |                            |                                                |
| lote: Attention is also drawn to the provisions of Section 447, section 448 a<br>ounishment for fraud, punishment for false statement and punishment for f            | and 449 of the Com<br>alse evidence resp      | panies Ac<br>ectively.     | t, 2013 which provide for                      |
| o be digitally signed by                                                                                                    |                                               |                            |                                                |
|                                                                                                    |                                               |                            |                                                |

# SIGNING & CERTIFICATION

- Every e-Form requires the digital signature of the Managing Director or Director or Secretary of the Company or the Key Managerial Personnel of the Company for successful filing/submission.
- In most cases, a certification from the Company Secretary or Cost Accountant or Chartered Accountant in whole-time practice is also required to authenticate the particulars contained in the e-Form.
- Further the digital signature of the third party may also be required in certain cases.

To be digitally signed by

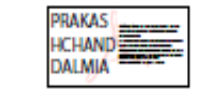

\* Designation

Director

Name of liquidator

Director identification number of the director; or Income-tax PAN of the liquidator; DIN or Income-tax PAN of manager or CEO or CFO; or membership number of Company secretary;

00005813

#### Certificate by practicing professional

I declare that I have been duly engaged for the purpose of certification of this form, it is here by certified that I have gone through the provisions of the Companies Act, 2013 and rules thereunder for the subject matter of this form and matters incidental thereto and I have verified the above particulars (including attachment(s)) from the original/certified records maintained by the Company/ applicant which is subject matter of this form and found then to be true, correct and complete and no information material to this form has been supressed. I further verify that:

i. The said records have been properly prepared, signed by the required officers of the Company and maintained as per the relevant provisions of the Companies Act, 2013 and were found to be in order;

ii.All the required attachments have been completely and legibly attached to this form.

| To be digitally signed by                                                           | MANISH BALDEVA                            |            |                                     |
|-------------------------------------------------------------------------------------|-------------------------------------------|------------|-------------------------------------|
| <ul> <li>Chartered Accountant (in who</li> <li>Company Secretary (in who</li> </ul> | ole-time practice) or<br>e-time practice) | 🔿 Cost Acc | ountant (in whole-time practice) or |
| whether Associate or Fellow                                                         |                                           | Eellow     |                                     |
| Membershin No                                                                       |                                           |            |                                     |

### CHECK FORM

- There are built-in facilities to check the filled in e-Form for requisite validations, to do prescrutiny and to modify the e-Form when we require to change the filled details.
- By clicking "Check Form", we can find out whether the mandatory fields in an e-Form are duly filled-in.

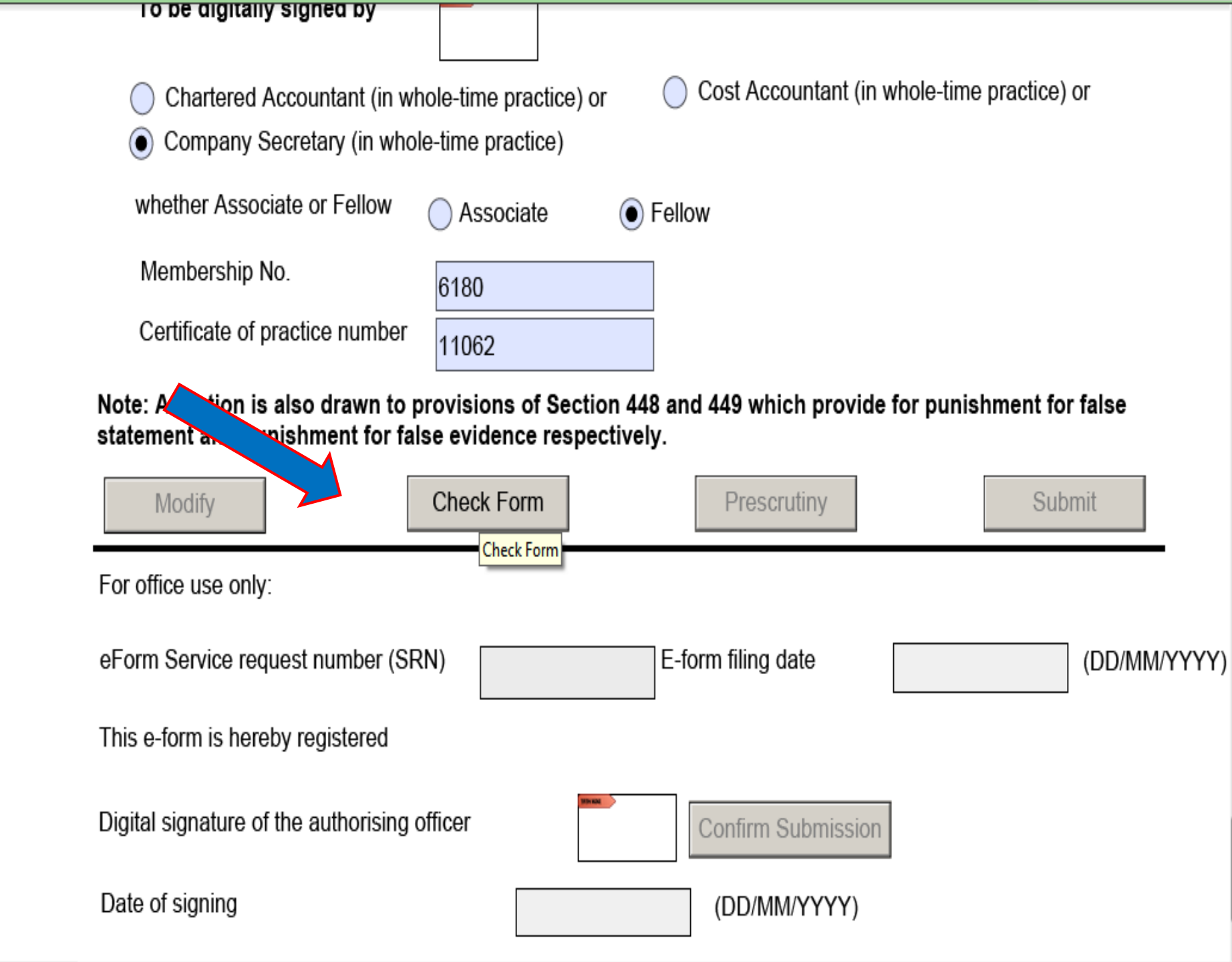

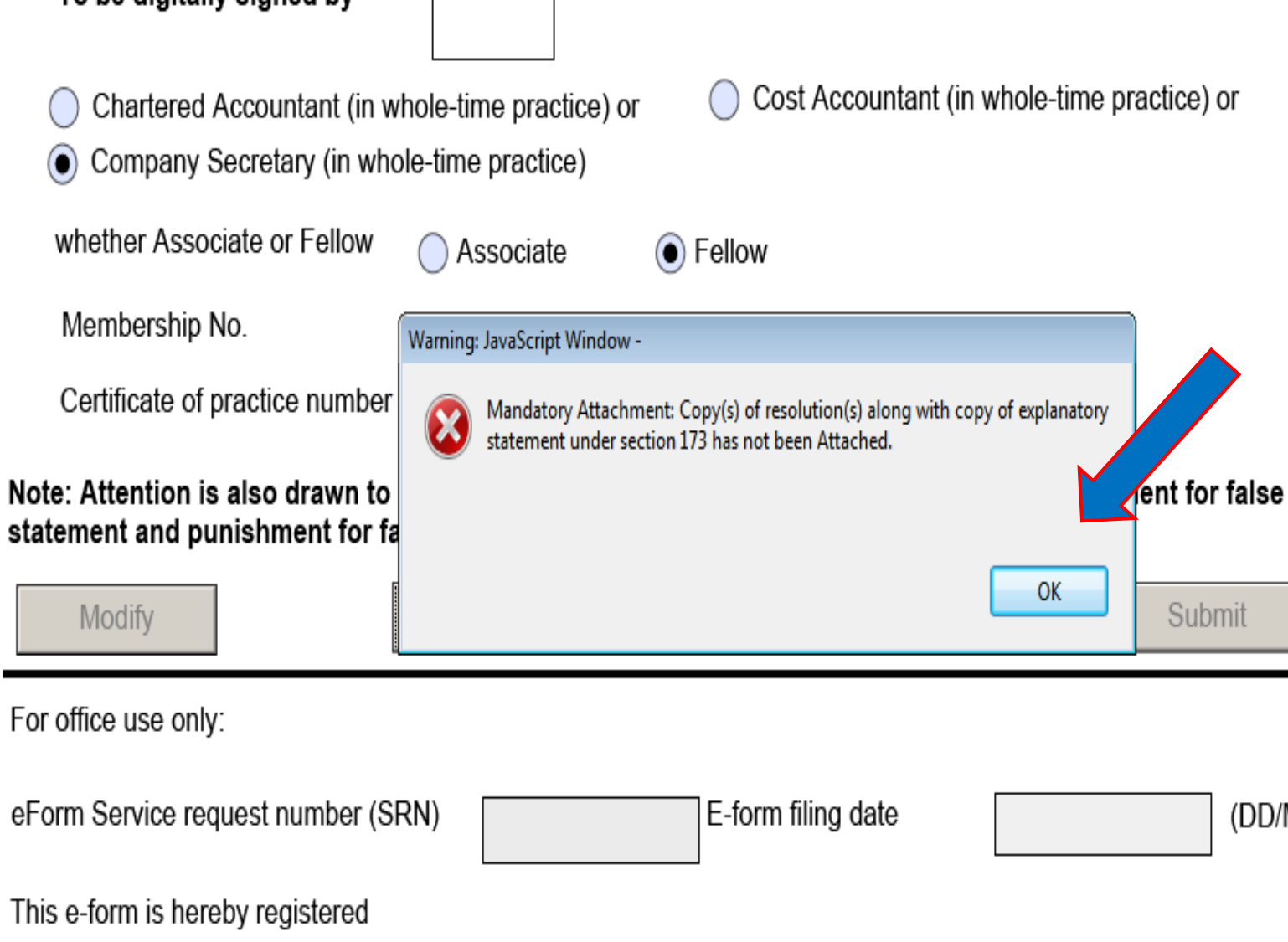

Digital signature of the authorising officer

Date of signing

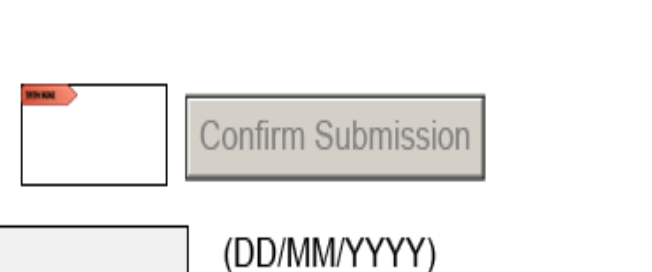

.....

(DD/MM/YYYY)

# PRE-SCRUTINY

- Pre-scrutiny is functionality that is used for checking whether certain core aspects are properly filled in the e-Form.
- The user has to attach necessary attachments in PDF format and affix the digital signatures as required before submitting the e-Form for pre-scrutiny.
- If there is any pre-scrutiny error showing, it has to be rectified and again have to pre-scrutinize the form.
- After pre-scrutiny level is successful form can be uploaded on MCA portal.

| Membership No.                                                           | 6180                    |                                     |                   |
|--------------------------------------------------------------------------|-------------------------|-------------------------------------|-------------------|
| Certificate of practice number                                           | 11062                   |                                     |                   |
| Note: Attention is also drawn to pr<br>statement and punishment for fals | rovisions of Section 44 | 8 and 449 which provide for punity. | ishment for false |
| Modify                                                                   | Check Form              | Prescrutiny                         | Submit            |
|                                                                          |                         |                                     |                   |
|                                                                          |                         |                                     |                   |

# HOW TO FILE E-FORMS...?

- An e-Form can be submitted after it has been digitally signed and pre-scrutinized.
- The maximum permissible size to upload an e-Form is 6MB.

### PROCEDURE

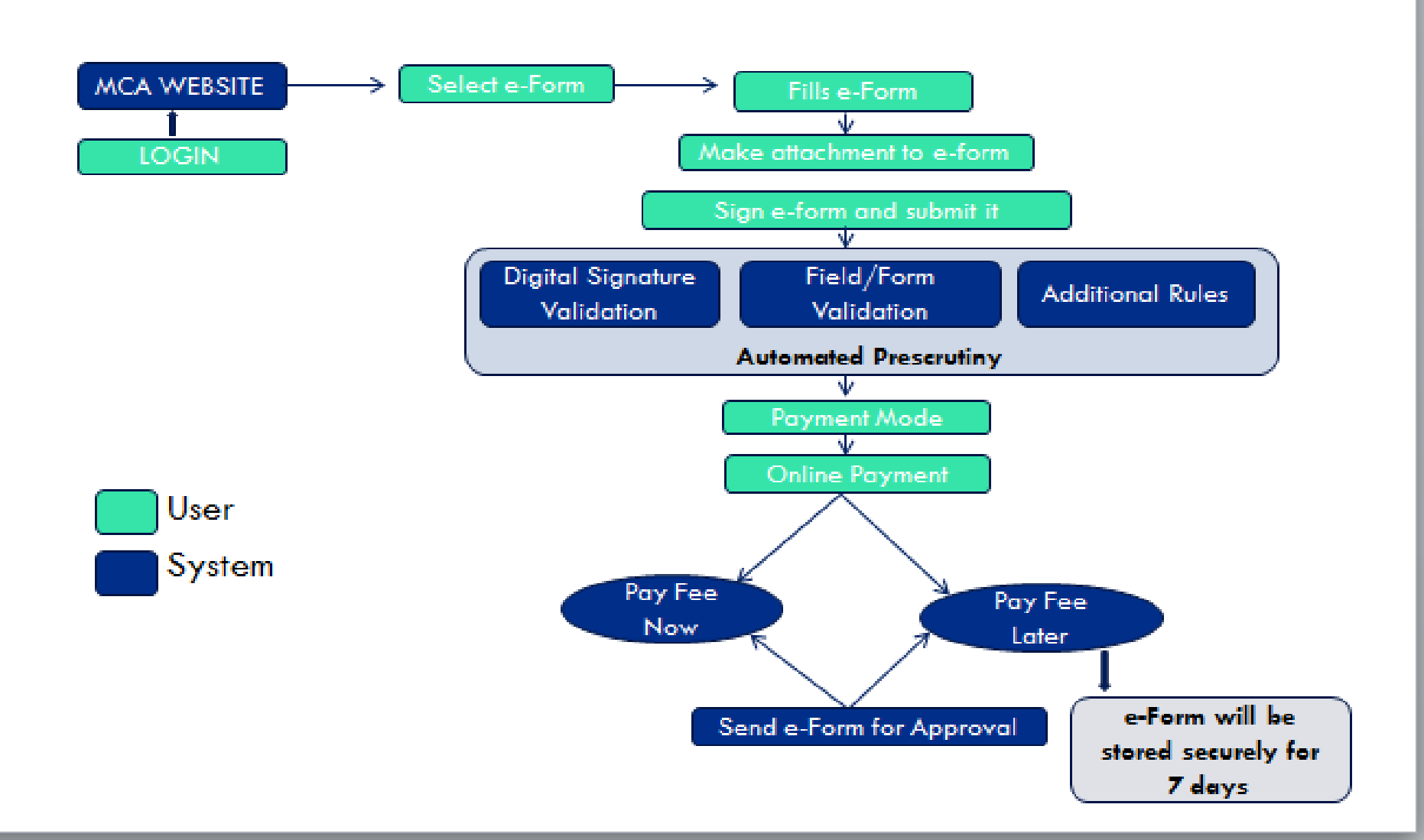

### CREATION OF USER ID

- On MCA Portal Go to My Workspace
- Click on Register Now Tab
- Fill the Form for New User Registration– Create Username and Password for MCA portal.

|   |              | -                            |                           |                                                |                                                              | -                                                                |                                                   |             |  |
|---|--------------|------------------------------|---------------------------|------------------------------------------------|--------------------------------------------------------------|------------------------------------------------------------------|---------------------------------------------------|-------------|--|
|   | HOME         | ABOUT MCA                    | ACTS & RULES              | MY WORKSPACE                                   | MCA SERVICES                                                 | DATA & REPORTS                                                   | CONTACTS                                          | HELP & FAQS |  |
|   |              |                              |                           |                                                |                                                              |                                                                  |                                                   |             |  |
|   | MCA          | A Services                   |                           |                                                |                                                              |                                                                  |                                                   |             |  |
|   | User         | NCA Consisten                | . MCA Logia               |                                                |                                                              |                                                                  |                                                   |             |  |
|   | HOINE        | e > IVICA Services           | > WICA LOGIN              |                                                |                                                              |                                                                  |                                                   |             |  |
|   |              |                              |                           |                                                |                                                              |                                                                  |                                                   |             |  |
|   |              |                              |                           |                                                |                                                              |                                                                  |                                                   |             |  |
|   |              |                              |                           |                                                |                                                              |                                                                  |                                                   |             |  |
|   | Te           | o View The Step-By           | /-Step Video Of Filing Li | nked Eform, Click Here.                        |                                                              |                                                                  |                                                   |             |  |
|   | - 1          |                              |                           |                                                |                                                              |                                                                  |                                                   |             |  |
|   |              | User Login                   |                           |                                                |                                                              |                                                                  |                                                   |             |  |
|   | - 1          | g                            |                           |                                                |                                                              |                                                                  |                                                   |             |  |
|   | - 1          |                              |                           |                                                |                                                              |                                                                  |                                                   |             |  |
|   |              |                              |                           |                                                |                                                              | Exter                                                            | nal                                               |             |  |
|   |              | Enter Use                    | mame                      |                                                |                                                              | Agency/Ba                                                        | ink/Nodal                                         |             |  |
|   | - 1          |                              |                           |                                                |                                                              | Officials/B                                                      | usiness Users                                     |             |  |
|   | - 1          | _                            |                           |                                                |                                                              |                                                                  |                                                   | -           |  |
|   | - 1          |                              |                           |                                                |                                                              |                                                                  |                                                   |             |  |
|   | - 1          | Forgot Passv                 | vord ?                    |                                                |                                                              |                                                                  |                                                   |             |  |
|   |              | Enter Charac                 | cters shown below :       |                                                |                                                              |                                                                  |                                                   |             |  |
|   |              |                              | 10                        |                                                |                                                              |                                                                  |                                                   |             |  |
|   |              | S                            | pramiu                    |                                                |                                                              |                                                                  |                                                   |             |  |
|   |              | - °                          |                           | 2                                              |                                                              |                                                                  |                                                   |             |  |
| 1 |              |                              |                           | 2                                              |                                                              |                                                                  |                                                   |             |  |
|   |              |                              |                           |                                                |                                                              |                                                                  |                                                   |             |  |
|   |              |                              |                           |                                                |                                                              |                                                                  |                                                   |             |  |
|   |              |                              | Clear Sign In             |                                                |                                                              |                                                                  |                                                   |             |  |
|   |              |                              |                           | Denver (Center)                                | D                                                            |                                                                  |                                                   |             |  |
|   |              | Why should<br>Pagister today | you register with MCA?    | Computer with Wi                               | k <b>equirements</b><br>indows 2000 or later insta           | lled                                                             |                                                   |             |  |
|   |              | Upload E-F                   | orms                      | JRE (Java Runtime                              | Environment) - JDK1.6u30                                     | and above                                                        |                                                   |             |  |
|   | Σ            | 🖌 Make Payn                  | nents                     | Internet connection                            | in to access the MCA web                                     | site                                                             |                                                   |             |  |
|   |              | Annual F.F                   | iling                     | You could observe                              | ersion 9 or above / Fireto<br>issues with Adobe Reade        | x versions 24 or above/ Chron<br>r DC version released recently. | ie version 33 or above<br>. So we advise vou to u | se          |  |
|   |              |                              |                           | Adobe acrobat 11 or                            | above version for eform u                                    | pload                                                            |                                                   |             |  |
|   | (            | Register N                   | low!                      | Scanner for scann                              | ing paper attachments<br>hank challan or sonico f            | ao naumant receint                                               |                                                   |             |  |
|   | $\mathbf{N}$ |                              |                           | Printer for printing                           | A21 Portal must be <u>enabli</u>                             | ed in your browser                                               |                                                   |             |  |
|   |              |                              |                           | To download JDK1.6u                            | 30 and above, click <u>Here</u>                              |                                                                  |                                                   |             |  |
|   |              |                              |                           | This is required as pa<br>(CCA), for enhancing | rt of the interoperability ir<br>security for Digital Signat | itiative of the Controller Of Ce<br>ure Certificate (DSC)        | rtifying Authorities, Ind                         | a           |  |
|   |              |                              |                           | (col), for criticiting                         | secondy for original signal                                  | are earlinging (obe).                                            |                                                   |             |  |

### **AFTER LOGGING IN MCA PORTAL**

| Welcome Manish Corporate Seva Kendra For | ns & Downloads Sitemap Sign | out Type here to Sea                     | rch Q A* A*           | HOME          | ABOUT MCA                         | ACTS & RULES                | MY WORKSPACE                         | MCA SERVICES                | DATA & REPORTS         | CONTACTS                              | HELP & FAQS                 |
|------------------------------------------|-----------------------------|------------------------------------------|-----------------------|---------------|-----------------------------------|-----------------------------|--------------------------------------|-----------------------------|------------------------|---------------------------------------|-----------------------------|
| Ministry of Corporate A                  | ffairs                      | EMPOWERING BUSINESS                      | PROTECTING INVESTOR   | DSC Set       | <b>vices</b><br>re DSC            | LLP Services<br>Check LLF   | s<br>P Name                          | Company Servi<br>Check Comp | <b>ces</b><br>any Name | Document Related<br>Get Certified Cop | Services<br><sup>sies</sup> |
| Government of India                      |                             | RECORDER + INTELEMENT                    | * INCIDIATOR * ELOCAT | Assoc         | iate DSC                          | Find LLPIA                  |                                      | Find CIN                    |                        | View Public Doc                       |                             |
| HOME ABOUT MCA ACTS & RULES              | MY WORKSPACE MCA SER        | VICES DATA & REPORTS CONTAC              | TS HELP & FAQS        | Upda          |                                   | Annual e-                   | Filing for LLP                       | Compliance                  | n<br>Filing            | Request for Scan                      |                             |
| Mu Work Crosso                           | 1.3.5.12.3.                 |                                          | $\sim$                | Enqui         | vices<br>re DIN Status            | Change Li                   | LP Information                       | Approval Ser                |                        | Fee and Payment S                     | iervices                    |
| Home > My WorkSpace                      |                             | (                                        | Upload e-Forms        | Verify        | DIN PAN Details of Dire           | ctor Close LLP              |                                      | Change Com                  | pany Information       | Pay Later 🤷                           |                             |
|                                          |                             |                                          |                       | Master        | Data<br>Component II P. Master Da | LLP Services                | s for Business Users                 | Charge Man                  | igement                | Link NEFT Payme                       | ent 🤷                       |
| WHAT'S NEW                               |                             |                                          |                       | View          | Index of Charges                  | Enter/Opc                   | m 3 Or Form 3&4 Deta                 | ls Close Compa              | n dervices             | Pay Miscellaneou                      | ıs Fee 🧯                    |
| Motices & Circulars                      |                             |                                          |                       | View          | Signatory Details                 | For LLP Fi                  | ling 🔒 🛄                             | Complaints                  |                        | Pay Stamp Duty                        | <u></u>                     |
| View Notices & Circulars                 |                             |                                          |                       | View          | Companies/Directors und           | Verify Par<br>Jer Annual Re | tner's Details For Filing<br>eturn 🤷 | Create Servic               | e Related Complaint    | Track Payment S                       | tatus                       |
|                                          |                             |                                          |                       | Prose         | cution                            | in e-Filing                 |                                      | Track Carvies               | Dalated Complaint      | Generate SRN Fo<br>Payment            | or Offline                  |
| MY COMPANIES                             |                             | SUBSCRIBED REPORTS                       |                       | Last 3        | 0 days 🛄                          | LLP Form:                   | s Download                           | Status 11                   |                        | Investor Services                     |                             |
| Company/LLP Name                         | CIN / LLPIN / FCRN          | leport Name                              |                       | View          | Director Master Data              | Company                     | Forms Download                       | Create Invest               | or/Serious Complaint   | Track SRN / Transa                    | ction Status 🔒              |
| TRADE BAZAAR HOMETECH VENTURES LLP       | AAA-6640 Co                 | mpanies/LLP's Registered in Last 30 Days | 👽 Download            | View<br>Detai | Director / Designated Pai<br>Is 🧕 | rtner Submit Aj<br>TAN 🔒    | pplication for PAN and               | Track Investo<br>Status     | r/Serious Complaint    | Address for sendin<br>G.A.R. 33       | g physical copy of          |
| DOODLE FRAMES LEP                        | AAA-7019                    |                                          |                       | Adva          | nced Search  🔒                    | Upload ef                   | Forms 🧯                              | Feedback / S                | uddestions             | Public Search of Tr                   | ademark 🔮                   |
| LADINARI ANU DIATITENA INFRARRUJECIS LLP | AAD-47/70                   |                                          |                       |               |                                   | Download                    | 1 Submitted Form for                 | recover / o                 | W                      | ww.mca.gov.in/mcafopol                | tal/showEformUpload.do      |

## WINDOW FOR UPLO&DING OF E-FORMS

- Select the Normal Forms check box, in case of fresh uploads
- Select the e-form to be uploaded by clicking the button browse. The path of the e-form will be displayed in the box next to browse button.
- User may then click on 'Upload' button.

| HOME          | ABOUT MCA                             | ACTS & RULES                                                       | MY WORKSPACE                                      | MCA SERVICES                                     | DATA & REPORTS                                           | CONTACTS                                  | HELP & FAQS |  |
|---------------|---------------------------------------|--------------------------------------------------------------------|---------------------------------------------------|--------------------------------------------------|----------------------------------------------------------|-------------------------------------------|-------------|--|
| MCA<br>Home   | Services<br>> MCA Services            | > E-Filing > Upload                                                | E-Form                                            |                                                  |                                                          |                                           |             |  |
| Upl           | oad E-Form                            | Sten Video Of Filing Li                                            | nked Fform Click Here                             |                                                  |                                                          |                                           |             |  |
|               |                                       |                                                                    |                                                   |                                                  |                                                          |                                           |             |  |
| Form<br>http: | is versions are un<br>//www.mca.gov.i | dergoing changes. Stal<br>n/MinistryV2/company                     | keholders are requeste<br>yformsdownload.html     | d to check the latest                            | version before filing                                    | 44/DSC)                                   |             |  |
| Pieas         | e click here tor u                    | serui instructions to op                                           | nimize the PDF file siz                           | e while arrixing the L                           | igital signature Certifica                               | ne(DSC).                                  |             |  |
|               |                                       | Norm                                                               | al Forms                                          | 🔵 Resubmis                                       | ssion SRN SRN                                            |                                           |             |  |
|               |                                       | 🛛 Linked                                                           | d Forms                                           |                                                  | Deeu                                                     |                                           |             |  |
|               |                                       |                                                                    |                                                   | Upload                                           | BIOW                                                     | se                                        |             |  |
|               | * You could<br>version for            | l observe issues with Ad<br>eform upload. <mark>Click her</mark> e | obe Reader DC version<br>e to get Adobe 11 versi  | released recently.So w                           | e advise you to use Adobe                                | acrobat 11 or abov                        | e           |  |
|               | * If you are<br>affixing DSC          | getting 'Need to attach<br>C. Please make sure to u                | mandatory DSC' error o<br>se adobe acrobat versio | luring form upload the<br>n 11 or above while af | n you need to check adob<br>fixing DSC. If problem still | e versions used wh<br>persists then pleas | ile<br>e    |  |

### UPLOADING OF E-FORM

#### MCA Services

Home > MCA Services > E-Filing > Upload E-Form

#### **Upload E-Form**

To View The Step-By-Step Video Of Filing Linked Eform, Click Here.

Forms versions are undergoing changes. Stakeholders are requested to check the latest version before filing http://www.mca.gov.in/MinistryV2/companyformsdownload.html.

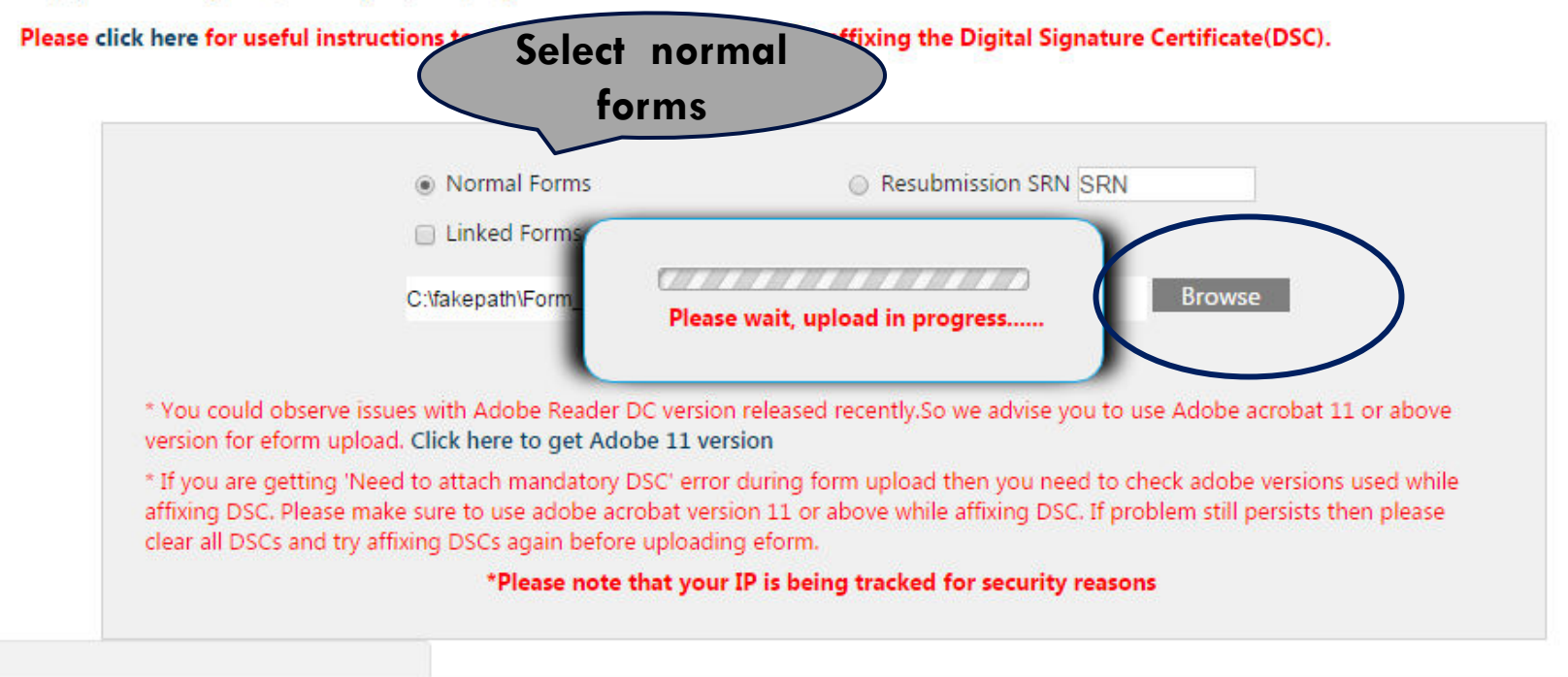

### **GENERATION OF SRN**

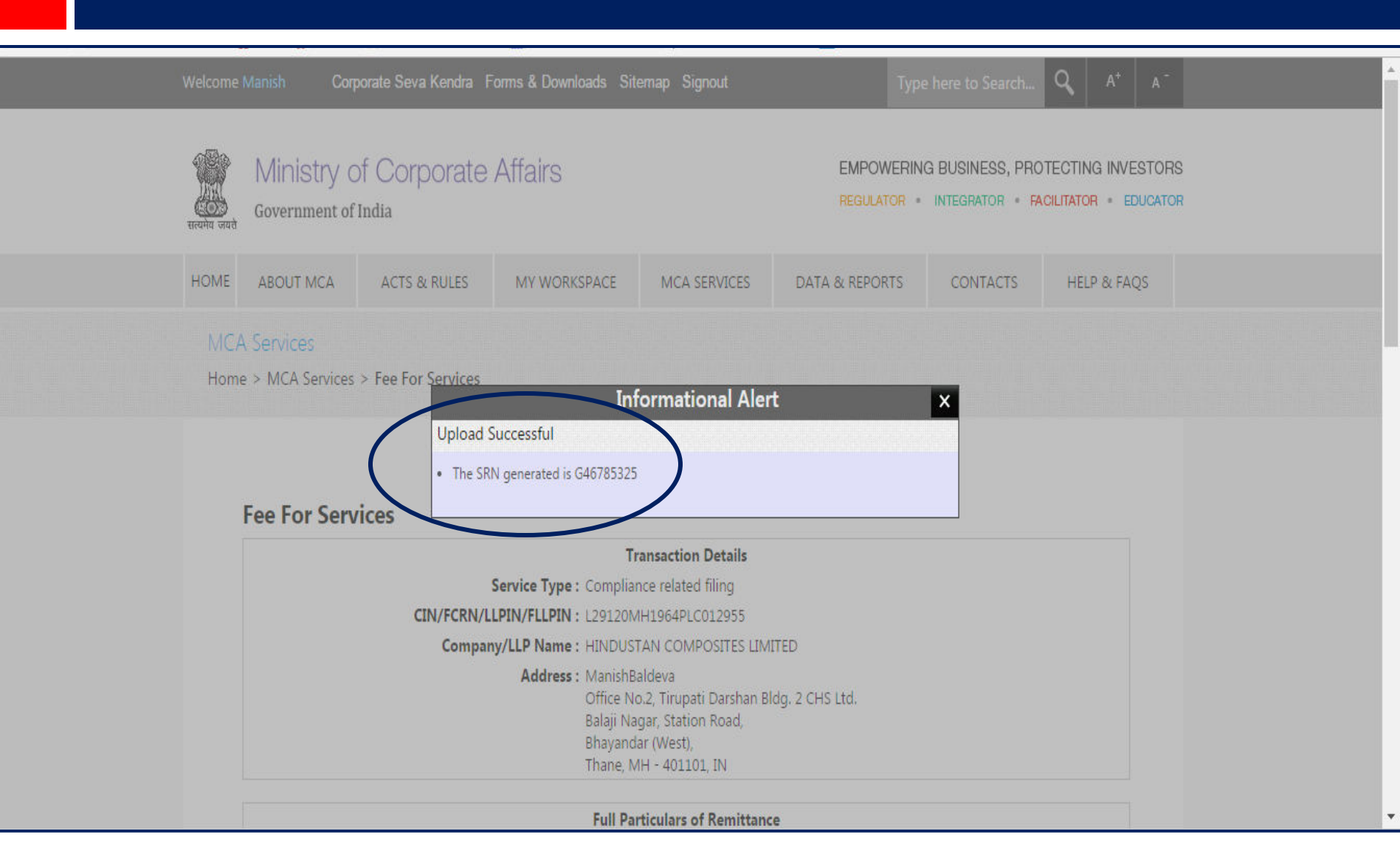

## E-P&ÝMENT OF FEE

### Two Options for payment: Pay fee now or Pay fee Later

\*

w

#### **Fee For Services**

|                         | Transaction Details                                                                                                    |
|-------------------------|----------------------------------------------------------------------------------------------------|
| Service Type :          | Compliance related filing                                                                                                    |
| CIN/FCRN/LLPIN/FLLPIN : | L29120MH1964PLC012955                                                                                                    |
| Company/LLP Name :      | HINDUSTAN COMPOSITES LIMITED                                                                                                    |
| Address :               | ManishBaldeva<br>Office No.2, Tirupati Darshan Bldg. 2 CHS Ltd.<br>Balaji Nagar, Station Road,<br>Bhayandar (West),<br>Thane, MH - 401101, IN |

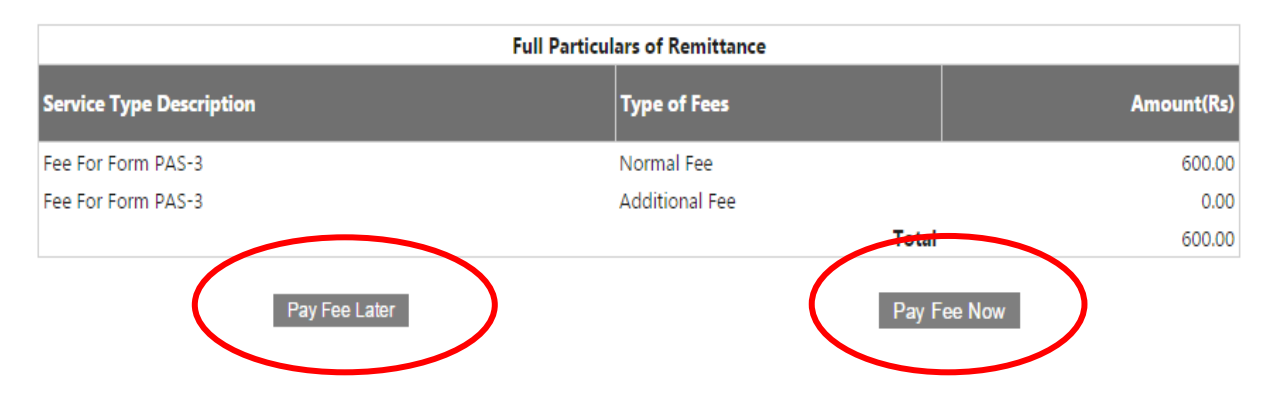

### P&YMENT FOR FILING - NORM&L ROC FILING FEES

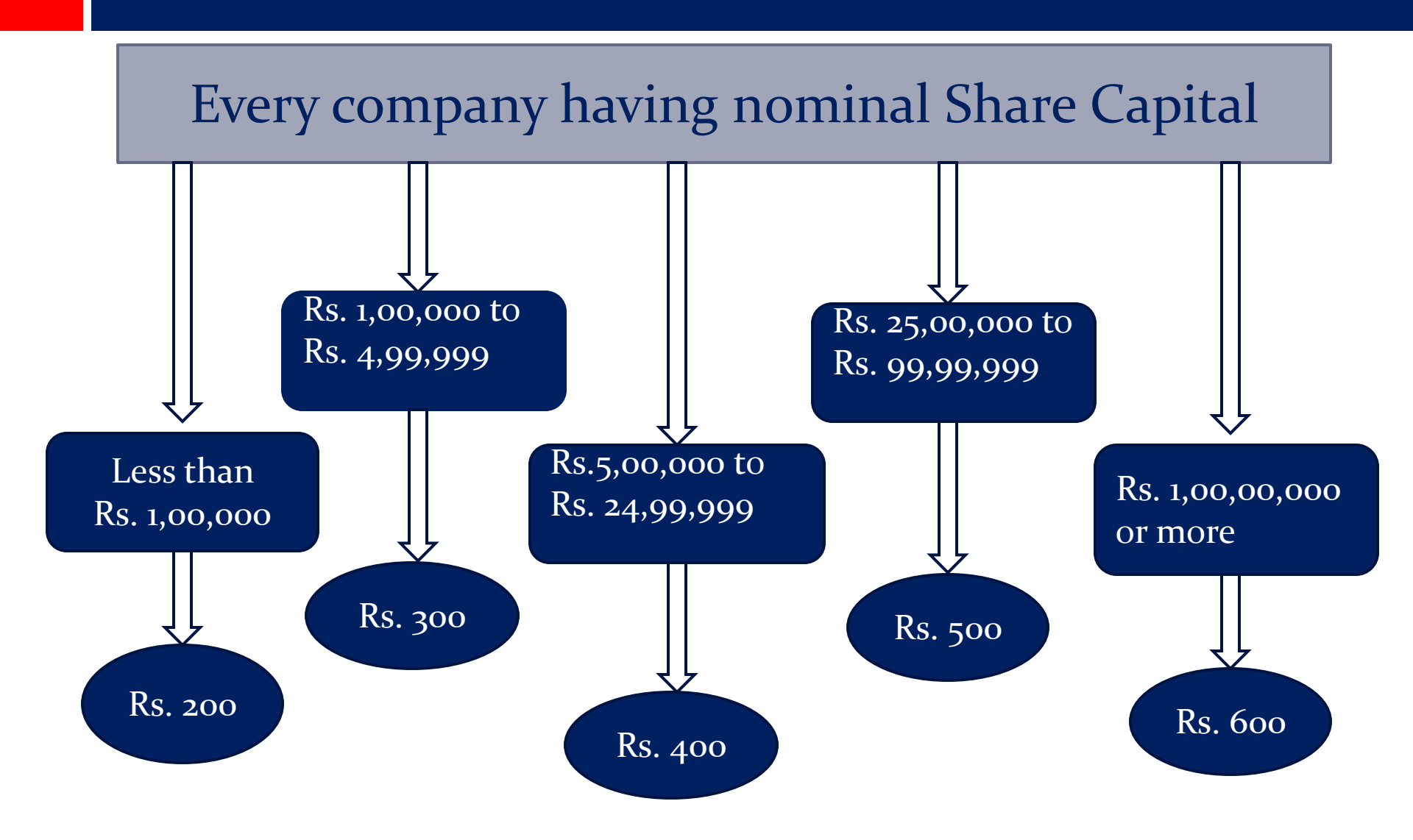

### DEL&YED FILING WITH & DDITION&L FEES

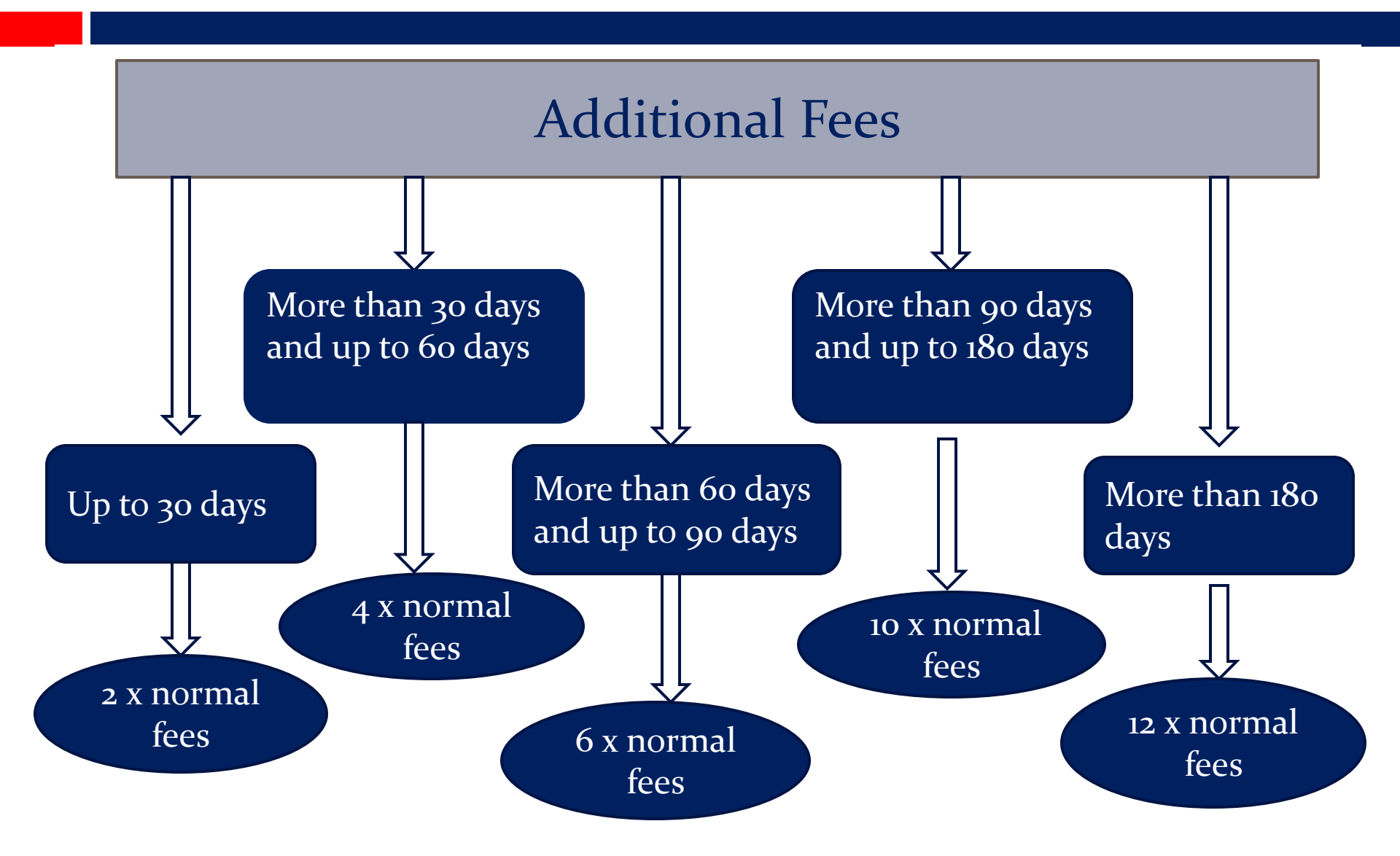

### APPROVAL OF FORMS UNDER STP (STRAIGHT THROUGH PROCESS) MODE

**Definition:** Straight through process means the process in which an e-Form is approved through system without manual interruption.

Mainly to avoid in process of forms filed with MCA and adhering to the standards of practicing professionals adopted with verification of forms, this Straight through process is adopted by MCA.

| Forms under<br>Companies<br>Act, 2013 | Particulars                                                                                              | STP (Straight Through Process)                                                                                                    |
|---------------------------------------|----------------------------------------------------------------------------------------------------|----------------------------------------------------------------------------------------------------|
| DIR 12                                | Particulars of appointment<br>of directors and key<br>managerial personnel and<br>the changes among them | The e-Form will be auto approved in case it is<br>filed by the existing company (STP) and will<br>be processed by the office of Registrar of<br>Companies in case of new company (Non<br>STP)                                                                                                    |
| DIR 3                                 | Application for allotment of<br>Director Identification<br>Number                                        | If e-Form is certified by the practicing<br>professional (CA/CS/CWA) (in whole time<br>practice) and details of director have not<br>been identified as a potential duplicate, then<br>it shall be auto approved(STP) and in all<br>other cases it will be processed by the DIN<br>cell(NON STP) |
| DIR 6                                 | Intimation of change in<br>particulars of Director to be<br>given to the Central<br>Government           | The e-Form will be auto approved (STP) in<br>case no potential duplicate is identified by<br>the system and will be sent for verification by<br>the DIN cell.<br>The e-Form will be processed by the DIN cell<br>(Non STP) in case potential duplicate is<br>identified by the system            |

| Forms under<br>Companies Act,<br>2013 | Particulars                                                                                                    | STP (Straight Through Process)                                                                                                    |
|---------------------------------------|----------------------------------------------------------------------------------------------------|----------------------------------------------------------------------------------------------------|
| PAS 3                                 | Return of allotment                                                                                                    | The e-Form will be auto approved (STP)                                                                                                    |
| MSC 1                                 | Application to ROC for obtaining the status of dormant company                                                                                                    | The e-Form will be auto approved (STP)                                                                                                    |
| CHG 1                                 | Application for registration of creation,<br>modification (other than those related<br>to debentures) including particulars of<br>modification of charge by Asset<br>Reconstruction Company in terms of<br>Securitization and Reconstruction of<br>Financial Assets and Enforcement of<br>Securities Interest Act, 2002 (SARFAESI) | The form will be auto approved<br>(STP)in case the e-Form is filed by<br>the company within 300 days of<br>creation or modification of the<br>charge and processed by the<br>office of Registrar of Companies<br>in all other cases(Non STP) |

# SOME IMPORTANT E-FORMS

FORM SPICE

### EASY WAY TO INCORPORATE A COMPANY

- SPICe
- SPICe MOA
- SPICe AOA

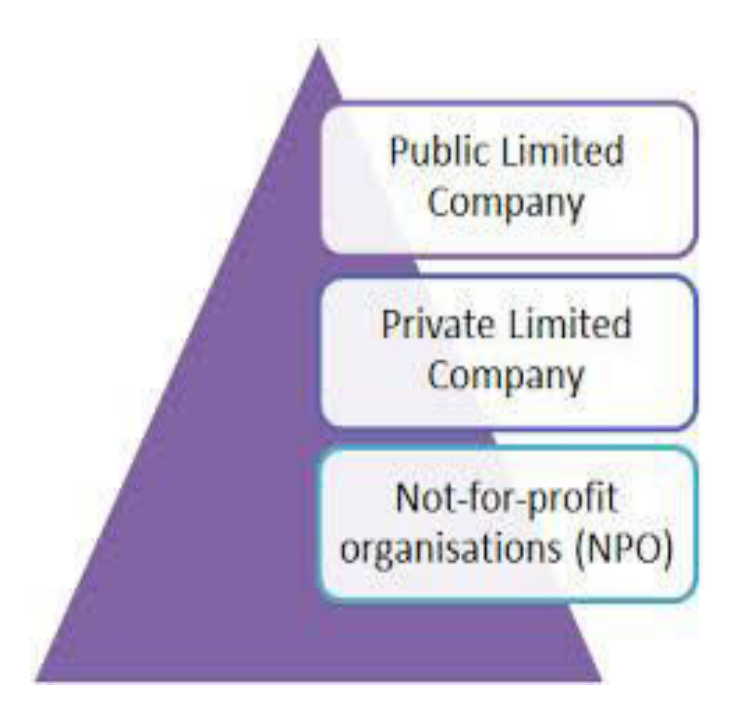

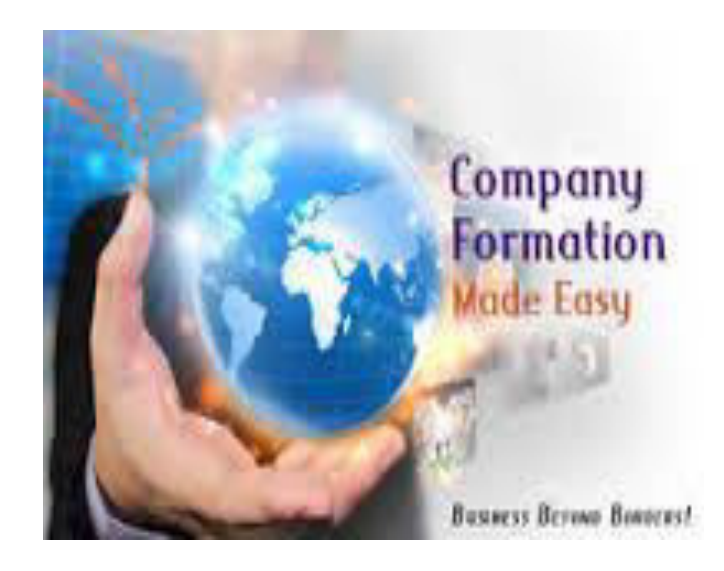

# **APPLICATION FOR INCORPORATION**

A single application in E-form SPICe for reservation of name, incorporation of a new company and /or application for allotment of DIN, PAN & TAN has to be filed with the Central Registrar of Companies (CRC), Noida.

Attachments:

- Form No. INC-8 (Declaration by professionals)
- Form No. INC-9 (Affidavit from subscribers and first directors)
- Copies of utility bills that are not older than 2 months
- If the subscriber and director does not have DIN then Proof of identity and residential address has to be annexed
- Declaration / Consent of the appointee Director, in Form DIR-2
- Proof of Registered Office address (Conveyance/ lease deed/Rent Agreement along with the rent receipts), etc.
- Any other attachments, as required.

# SPICe MOA AND SPICe AOA

#### **SPICe MOA:**

- This the linked form to SPICe. The Table of MOA applicable to the company has to be selected as notified under Schedule I.
- > The objects of the company are to be stated in the given table in the form.

#### **SPICe AOA:**

> This the linked form to SPICe. The table of AOA has to be selected and there is option to alter or add or delete any article in the form itself.

#### Note:

After filing the SPICe, SPICe MOA and SPICe AOA, upload all the linked forms on MCA.

The details of the subscribers are to be mentioned by attaching DSC.(Valid DIN/PAN/Passport number is compulsory)

Maximum 7 subscribers' information can be inserted. Company having more than this limit have to use INC-7 for Incorporation.

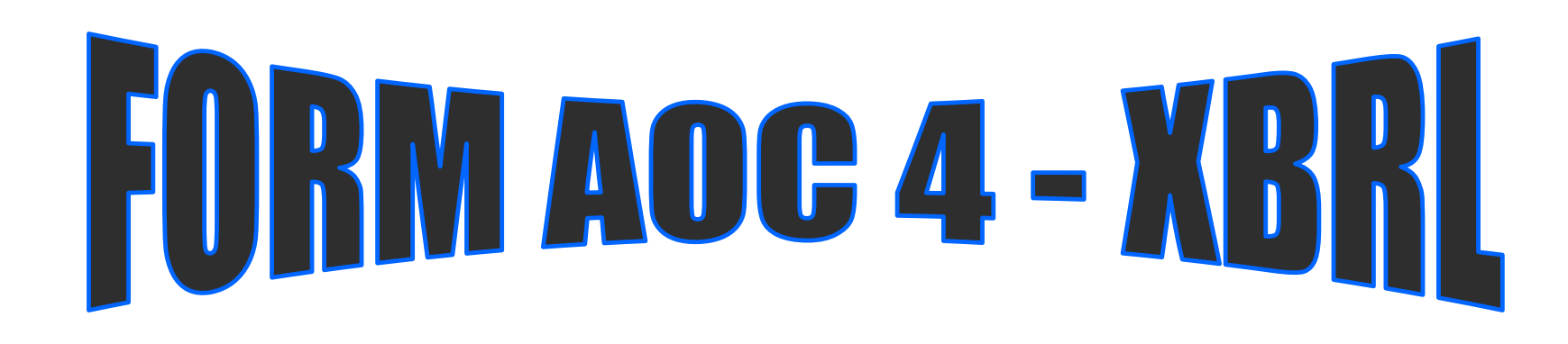

FORM FOR FILING XBRL DOCUMENT IN RESPECT OF FINANCIAL STATEMENTS & OTHER DOCUMENTS WITH THE REGISTRAR

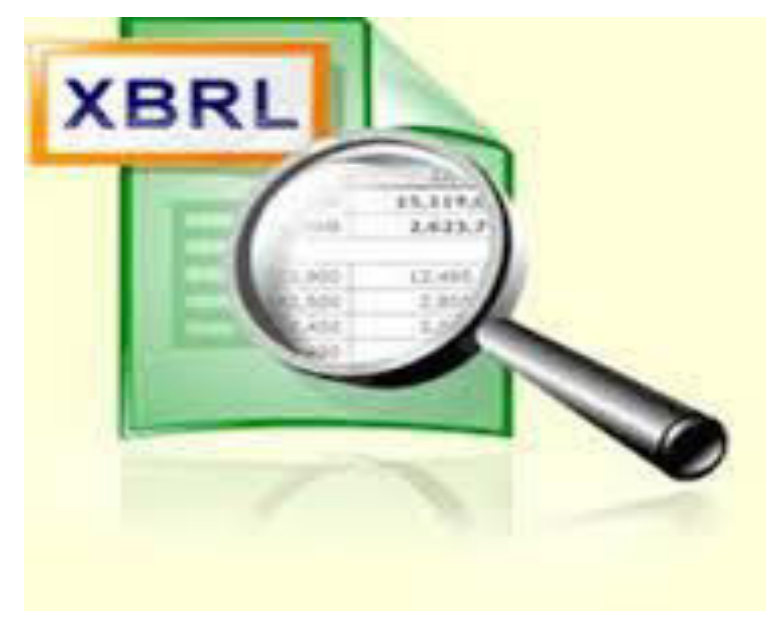

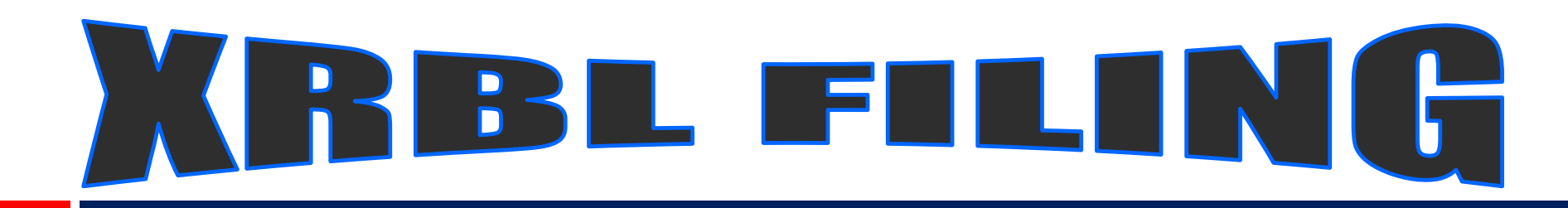

- The following class of companies shall file their financial statements and other documents under section 137 of the Act, with the Registrar in e-form AOC-4 XBRL for the financial year commencing on or after 1st April, 2014 using the XBRL taxonomy, namely:-
- all companies listed with any Stock Exchange(s) in India and their Indian subsidiaries; or
- > all companies having paid up capital of rupees five crore or above;
- > all companies having turnover of rupees one hundred crore or above; or
- all companies which were hitherto covered under the Companies (Filing of Documents and Forms in Extensible Business Reporting Language) Rules, 2011 and Companies (Filing of Documents and Forms in Extensible Business Reporting Language) Rules, 2015

## EXCLUSIONS

- The following companies are exempted to file Financial Statements in XBRL:
- Companies in Banking, Insurance, Power sectors
- Non Banking Financial Companies
- Housing Finance Companies

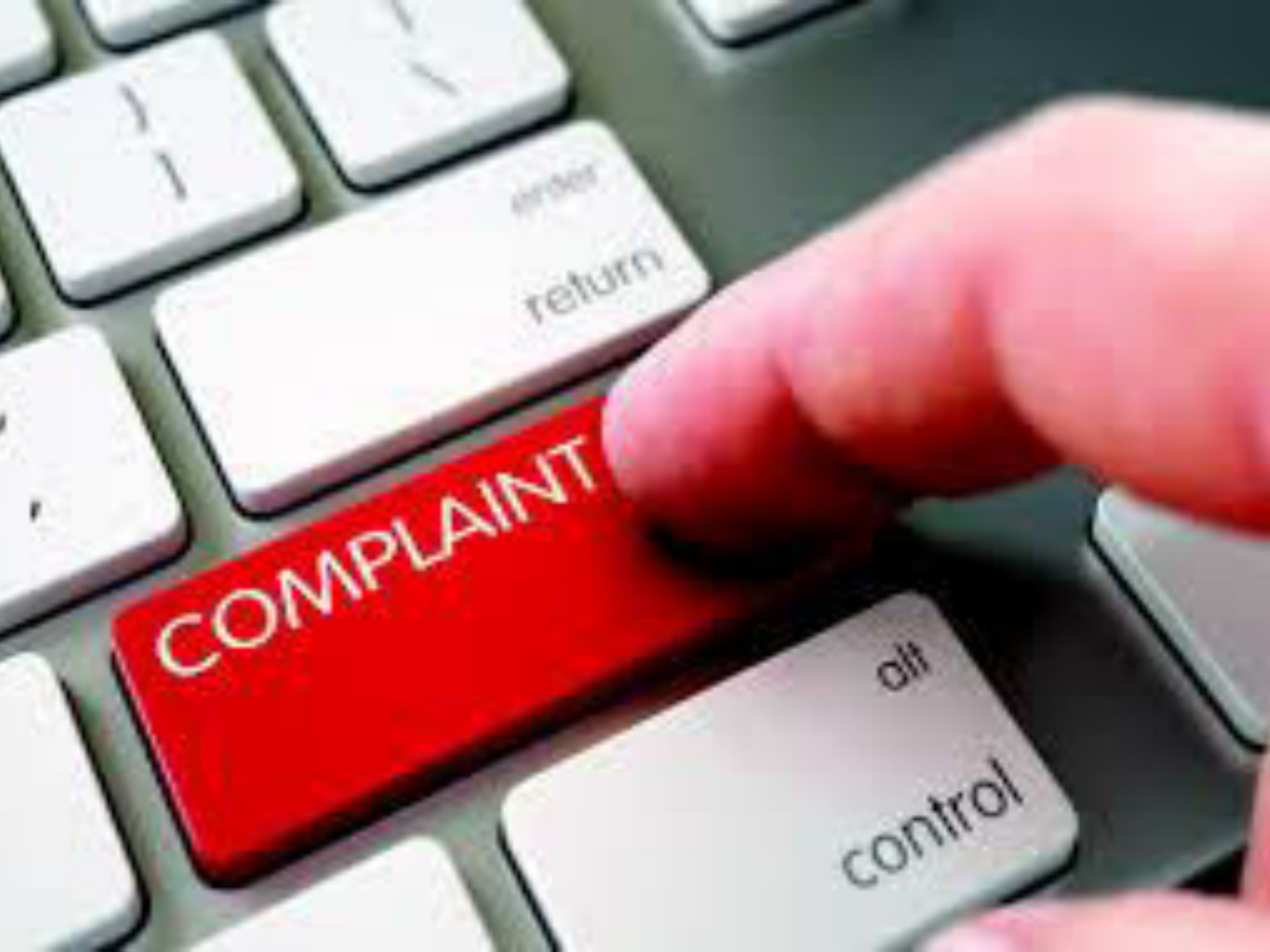

### QUERIES & COMPLAINTS

#### In case of any queries related to downloading, signing or uploading of e-forms, complaints can be registered with the MCA portal.

| HOME                                                                                                    | ABOUT MCA                                           | ACTS & RU  | JLES                                                                                                    | MY WORKSPACE                        | MC                                                                   | A SERVICES                                 | DATA & REPORTS                                        | CONTACTS                                                                                                    | HELP & FAQS |  |
|----------------------------------------------------------------------------------------------------|-----------------------------------------------------|------------|----------------------------------------------------------------------------------------------------|-------------------------------------|----------------------------------------------------------------------|--------------------------------------------|-------------------------------------------------------|----------------------------------------------------------------------------------------------------|-------------|--|
| DSC Services<br>Acquire DSC                                                                                                    |                                                     | L          | LLP Services<br>Check LLP Name                                                                                                    |                                     |                                                                      | Company Services<br>Check Company Name     |                                                       | Document Related Services<br>Get Certified Copies                                                                                                    |             |  |
| Associate DSC<br>Update DSC                                                                                                    |                                                     |            | Find LLPIN<br>Incorporation                                                                                                    |                                     |                                                                      | Find CIN<br>Incorporation                  |                                                       | View Public Documents<br>Request for Scanned<br>Documents 🔒                                                                                                    |             |  |
| DIN Services<br>Enquire DIN Status<br>Verify DIN PAN Details of Director                                                                        |                                                     | Director   | Change<br>Close Ll                                                                                                    | e-Filing for LLP<br>LLP Information | Compliance Filing<br>Approval Services<br>Change Company Information |                                            | Fee and Payment Services<br>Enquire Fees<br>Pay Later |                                                                                                    |             |  |
| Master Data<br>View Company/LLP Master Data<br>View Index of Charges<br>View Signatory Details<br>View Companies/Directors under<br>Prosecution |                                                     | - Data     | LLP Services for Business Users<br>Enter/Update Partner Details<br>Enter Form 3 Or Form 3&4 Details<br>For LLP Filing<br>Verify Partner's Details For Filing<br>Annual Return<br>e-Filing<br>LLP Forms Download<br>Company Forms Download |                                     |                                                                      | Charge Mana<br>Informationa<br>Close Compa | agement<br>I Services<br>any                          | Link NEFT Payment<br>Pay Miscellaneous Fee<br>Pay Stamp Duty<br>Track Payment Status<br>Generate SRN For Offline<br>Payment<br>Investor Services<br>Track SRN / Transaction Status |             |  |
|                                                                                                    |                                                     | under<br>_ |                                                                                                    |                                     |                                                                      | Complaints<br>Create Servic                | e Related Complaint                                   |                                                                                                    |             |  |
| Com<br>Last :                                                                                                    | Companies / LLP's Registered in<br>Last 30 days Na% |            |                                                                                                    |                                     |                                                                      | Track Service<br>Status                    | Related Complaint                                     |                                                                                                    |             |  |
| View Director Master Data                                                                                                    |                                                     | Dartaar    |                                                                                                    |                                     |                                                                      | Create Invest                              | tor/Serious Complaint                                 |                                                                                                    |             |  |
| Detai                                                                                                    | ils 🤮                                               | i Partner  |                                                                                                    |                                     |                                                                      | Track Investo<br>Status                    | or/Serious Complaint                                  | Address for sending physical copy of G.A.R. 33                                                                                                    |             |  |
| Advanced Search                                                                                                    |                                                     |            | Upload eForms 🔒<br>Download Submitted Form for<br>Ibmission 🔒                                                                                                    |                                     |                                                                      | Feedback / Suggestions NBW                 |                                                       | Public Search of Trademark 📽<br>Notices Under Section 248(2)                                                                                                    |             |  |
|                                                                                                    |                                                     |            |                                                                                                    |                                     |                                                                      |                                            |                                                       |                                                                                                    |             |  |

### **COMPLAINTS REGISTRATION FORM**

Register Your Complaint with MCA21 Helpdesk

If your facing any issues in downloading an eform, signing the eform or uploading the eform click here to learn to troubleshoot the error.

| *Name of Person                          |                                                           |        |
|------------------------------------------|-----------------------------------------------------------|--------|
| *City                                    |                                                           |        |
| *Country                                 | Select                                                    | Ŧ      |
| *Mobile Number                           |                                                           |        |
| *Email ID                                |                                                           |        |
| *Type                                    | Select •                                                  |        |
| *Severity                                | Select V                                                  |        |
| For MCA Offices                          | Select                                                    |        |
| Details                                  |                                                           |        |
| *Description of Problem                  |                                                           |        |
| Supporting Documents (if any)            |                                                           | Browse |
| Company Name                             |                                                           |        |
| CIN / LLPIN                              |                                                           |        |
| DIN Number(if Applicable)                |                                                           |        |
| *SRN Number (if not applicable enter NA) |                                                           |        |
| Please ent                               | er the SRN# in this field for quick resolution and update | e      |
| *Form ID                                 | Select V                                                  |        |
| Logged Date & Time                       | 23/06/2017 at 10:49                                       |        |
|                                          | Submit Cancel                                             |        |

# IMPORTANT FIELDS OF FORM

- Companies Any issues related to e-filing of Forms related to company's user may select 'Companies' in type
- LLP Issues related to e-filing of Forms related to LLP user may select 'LLP'.
- CRC CRC is Central Registration Centre for providing speedy incorporation related services. Any issues related to incorporation of new companies are addressed to CRC.
- Suggestion In case of any suggestions user may select type as 'Suggestion'.

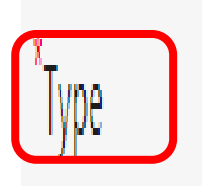

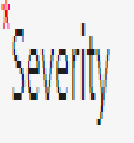

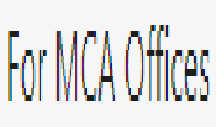

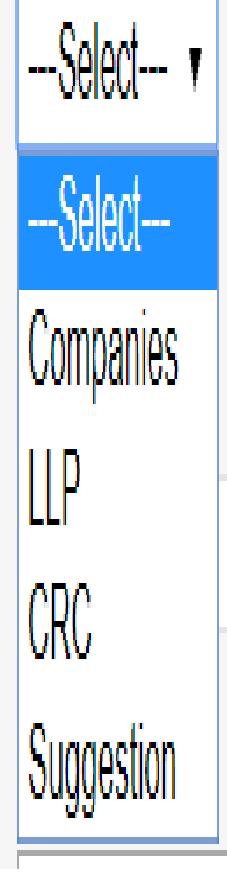

Once the 'TYPE' is selected additional field 'CATEGORY' & 'SUB-CATEGORY' will be added to the Form

| *Туре                   | Companies <b>v</b>                | If your facing any issues in downloadingSelect |                                                   |  |  |
|-------------------------|-----------------------------------|------------------------------------------------|---------------------------------------------------|--|--|
| *Category               | Select 🔻                          | to learn to troubleshoot the error.            | Affix DSC related                                 |  |  |
| *Severity               | Select<br>Payment                 | Name of Person                                 | Certificate related                               |  |  |
| For MCA Offices         | DSC                               | Uty<br>*Country                                | Check form related<br>Download eForm              |  |  |
| <sup>*</sup> Sub Area   | eFiling                           | *Mobile Number                                 | Resubmission related                              |  |  |
| Details                 | Master Data                       | *Email ID                                      | Prescrutiny related                               |  |  |
|                         | Document Services                 | *Type                                          | Form Upload related<br>Transaction Status related |  |  |
| *Description of Problem | Show Cause Notice<br>IEPF Related | *Category                                      | XBRL related<br>Enforcement Complaints related    |  |  |
| e comption of Hostern   | Prosecution                       | *Sub Category                                  | Select                                            |  |  |

Selection of 'CATEGORY' & 'SUB-CATEGORY' depends upon the query to be addressed to MCA.

Selection of MCA office & Sub-Area as per the jurisdiction of the

For MCA Offices
\*Sub Area

Details

| Registrar of Companies V |
|--------------------------|
| Select                   |
| Head Quarters            |
| Regional Directors       |
| Registrar of Companies   |

- Provide the description of the problem faced by the complainant.
- Attach supporting documents, if any relating to the problem addressed.
- Provide SRN No. of e-form for which the complaint is to be raised. In case SRN No. is not applicable, enter "NA".
- Select the Form ID as related to the e-form.
- Click on Submit button.

### After submitting the complaint form, system generated ticket no. will be assigned through which you can track the complaint status.

| Welcome Guest                                                                       | Corporate Seva | Kendra Forms & Downloads Sit                                                                                                    | emap Login Register | Туре           | here to Search | Q, ^⁺      | A <sup>-</sup> |
|-------------------------------------------------------------------------------------|----------------|----------------------------------------------------------------------------------------------------|---------------------|----------------|----------------|------------|----------------|
| Ministry of Corporate Affairs<br>Government of India<br>Government of India         |                |                                                                                                    |                     |                |                | STORS      |                |
| HOME ABOUT M                                                                        | CA ACTS & F    | RULES MY WORKSPACE                                                                                                    | MCA SERVICES        | DATA & REPORTS | CONTACTS       | HELP & FAC | ĮS             |
| MCA Services<br>Home > MCA Services > Complaints > Create Service Related Complaint |                |                                                                                                    |                     |                |                |            |                |
| DSC Services                                                                        | ~              | Create Service Related                                                                                                    | l Complaint         |                |                |            |                |
| DIN Services                                                                        | ~              | Ticket has been created Successfully. Your ticket number is <b>SR430410</b> and Email Id is                                                  |                     |                |                |            |                |
| Master Data                                                                         | ~              | kshama@csmanishb.in.                                                                                                    |                     |                |                |            |                |
| LLP Services                                                                        | ~              | Kindly note the ticket number and email ld for future reference. Also note that it will take two business days for resolution of your query. |                     |                |                |            |                |
| LLP Services For Business User $\leadsto$                                           |                | For any queries/inputs, please drop a mail to <b>appl.helpdesk@mca.gov.in</b>                                                                |                     |                |                |            |                |
| e-Filing                                                                            | ~              |                                                                                                    |                     |                |                |            |                |
| Company Services                                                                    | ~              |                                                                                                    |                     |                |                |            |                |

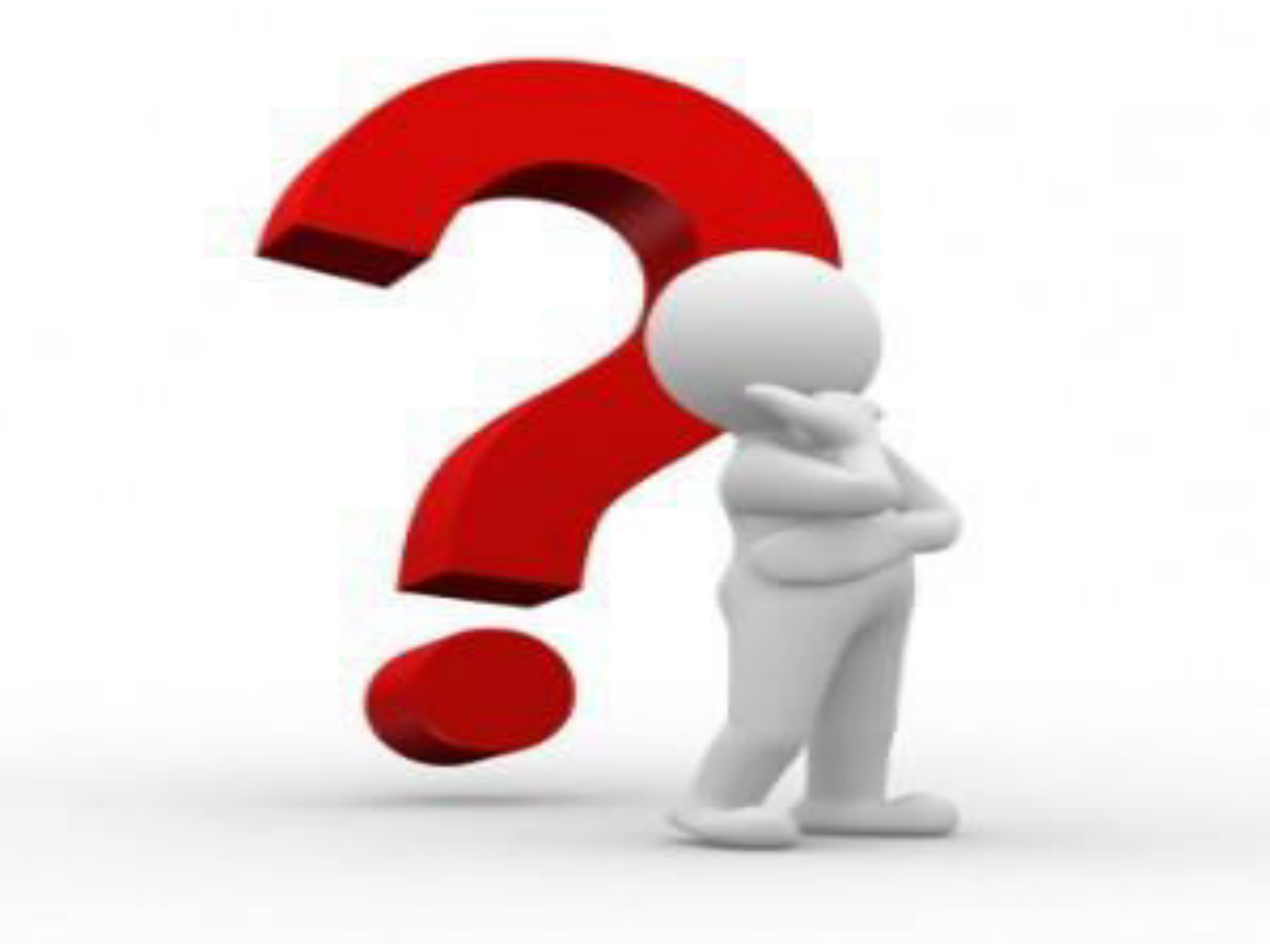

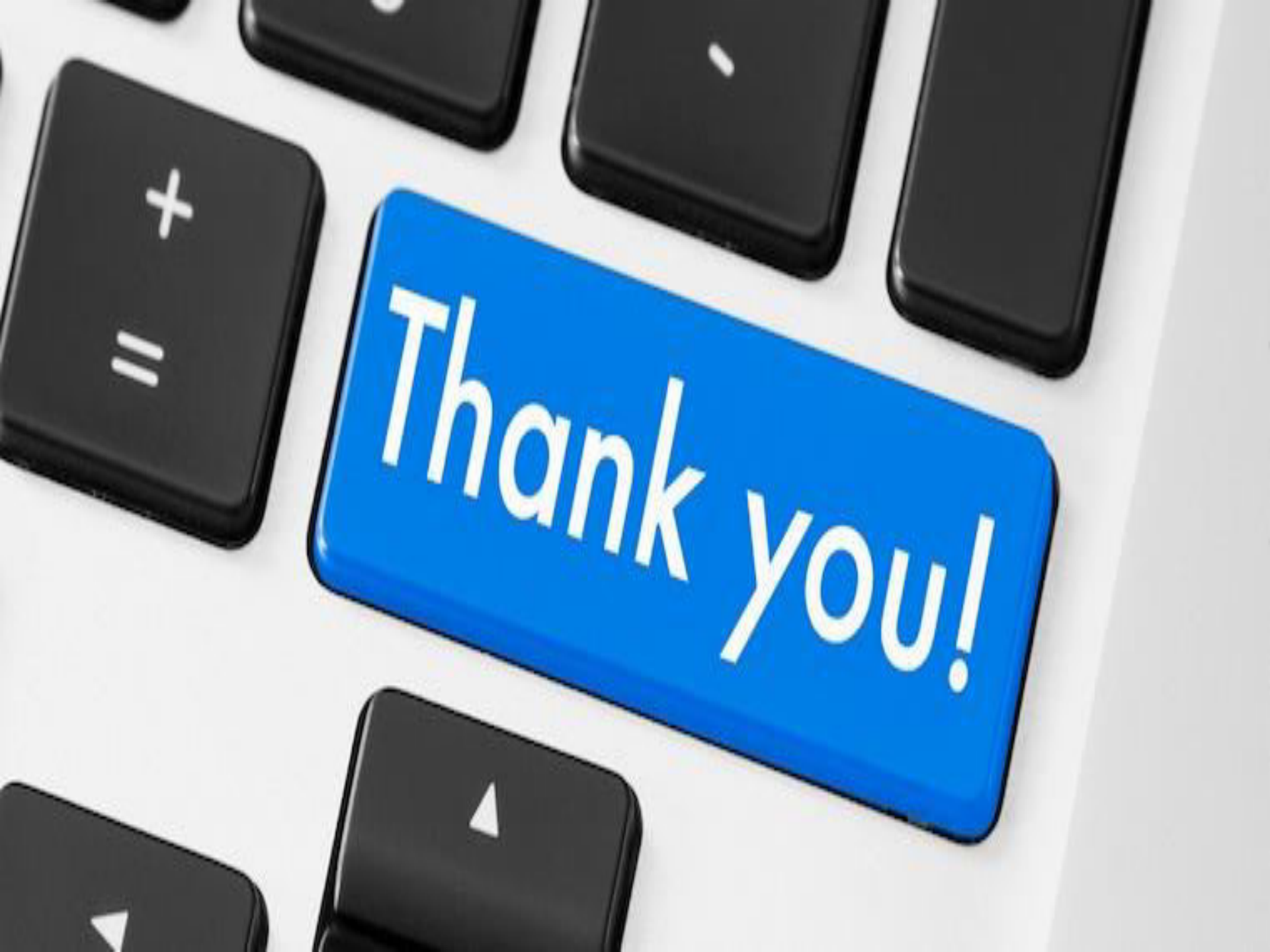